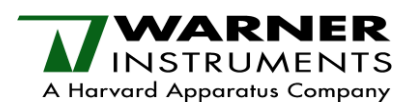

These instructions are for connecting Warner Instruments' BC-535 Bilayer Clamp amplifier to Molecular Devices' Digidata and pClamp program.

I will assume that you have a BC-535, a Digidata, and pClamp. When necessary, I'll include independent instructions for connecting to a Digidata 1322 or 1440. Also, these instructions will work for any version of the software later than pClamp 8.

These instructions assume that you've already installed pClamp onto your computer and will configure settings for monitoring the current ( $I_m$ ), monitoring the holding potential ( $V_c$ ), setting the holding potential from software (Command IN), and configuring the gain telegraph. Feel free to skip any steps for items that you don't need.

And finally, you're welcome to make connections to the Digidata inputs different than those specified here. Just make sure to use the same software input number as the physical input you selected.

Begin by making take the following general connections between the BC-535 and the Digidata. (Use BNC's):

| BC-535                    |                              | Digidata                  |             |
|---------------------------|------------------------------|---------------------------|-------------|
| Gain Telegraph            | rear panel                   | Gain Telegraph - Input #0 | rear panel  |
| I <sub>m</sub> Output     | front panel,<br>hold section | IN #7                     | front panel |
| V <sub>c</sub> x10 Output | front panel,<br>hold section | IN #15                    | front panel |
| Command Input             | front panel,<br>hold section | OUT #0                    | front panel |

Also, set the Command Input Front/Rear toggle to front, and the sensitivity toggle to X0.1.

## Software setup

- 1. Open Clampex
- 2. Verify that the digitizer (Digidata) is active and properly configured to Clampex.
  - [1] From the main menu, select Configure/Digitizer
  - [2] Select your Digidata Model
  - [3] Select Configure, then Detect

Steps 4-6 only necessary if using Digidata 1322

- [4] Disconnect the BNC from the OUT #0 on the front of the Digidata
- [5] Select Calibrate
- [6] Reconnect the OUT #0 BNC
- 3. From the main menu, select Configure/Telegraphed Instrument
  - [1] Under Input Channels, select Analog Input #7
  - [2] Under Telegraph Instrument, select BC-535 (updated) from the drop-down list
  - [3] Under Telegraph Connections, select *Telegraph Input 0* for gain from the drop-down list
  - [4] Click OK to close the window. Say OK to the info dialog box that appears.

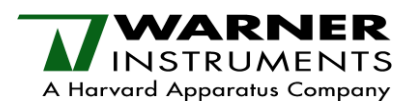

- 4. From the main menu, select Configure/Lab Bench
  - [1] Select the Input Signals tab
    - a) In the Digitizer Channels section
      - select Analog IN #7
    - b) In the Signals section
      - Click on the Add button
      - Enter the word *Current*
      - Click OK
    - c) In the Scaling section
      - Select signal units to be pA
      - Set the scale factor to 0.001 V/pA
    - d) In the Digitizer Channels section
      Select Analog IN #15
    - e) In the Signals section
      - Click on the Add button
      - Enter the word Voltage
      - Click OK
    - f) In the Scaling section
      - Select signal units to be mV
      - Set the scale factor to 0.01 V/mV
  - [2] Select the Output Signals tab
    - a) In the Digitizer Channels section
      - Select Analog OUT #0
    - b) In the Signals section
      - Click on the Add button
      - Enter the word *Holding*
      - Click OK
    - c) In the Scaling section
      - Select signal units to be *mV*
      - Set the scale factor to be 100 mV/V
    - d) Click OK to close the window.

## 5. From the main menu, select Acquire/Edit Protocol

- [1] Under the Mode/Rate tab
  - Set the acquisition mode to gap-free
- [2] Under the Inputs tab
  - Select Channel #7
  - Select *Current* from the drop-down menu.
  - Select Channel #15
  - Select Voltage from the drop-down menu.
- [3] Under the Outputs tab
  - Select *Holding* from the drop-down menu for Channel #0

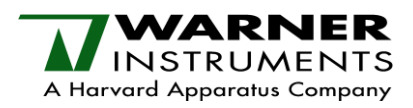

[4] Click OK to close the window

The Digidata and pClamp should now be configured to work with the BC-535. Attach the model membrane and perform a checkout of the instrument.